## **AD-HOC VISITS**

## **Completing the Notes Section**

In the Ad-Hoc Visit, only the Notes section is available.

Record any specific notes related to the visit here. Back-office staff may also enter notes that require your response.

| 4                                     | Machine Name 2 Machine Name<br>2 |   |
|---------------------------------------|----------------------------------|---|
|                                       | Machine Name 2 Machine Name 2    | i |
| Notes A                               |                                  |   |
| Can you check the machine for damage? |                                  |   |

## **Completing the Visit Sheet**

Once you have filled out all mandatory details, select 'Submit' to mark the visit as completed.

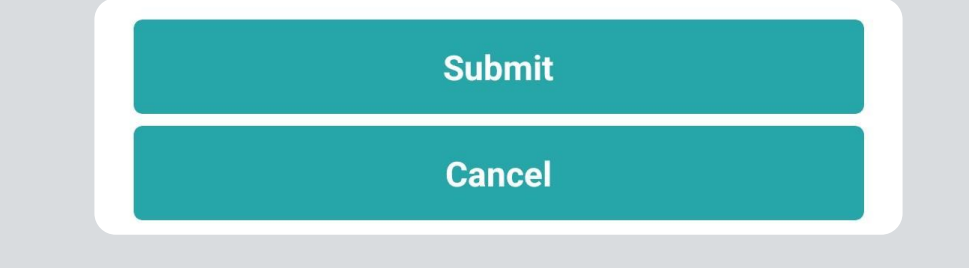

## **Cancelling a Visit**

If you cannot complete the visit, you can cancel it by selecting 'Cancel' within the visit sheet.

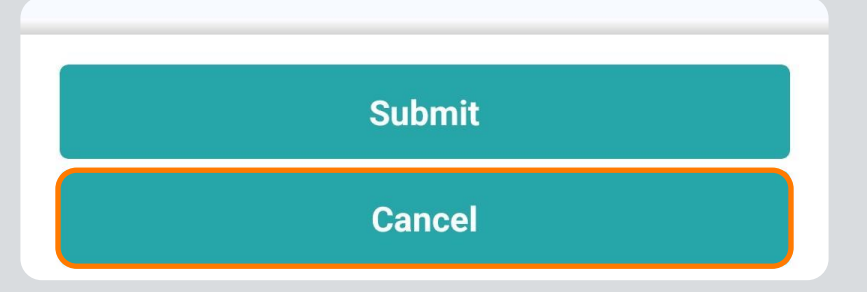

This will open a search field for a cancellation reason. Type in your reason, and matching options

will appear below. Cancellation reasons must match those set up in the back-office.

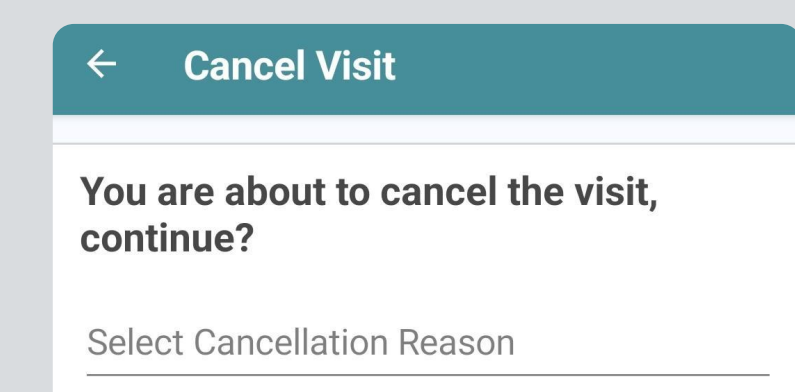

After selecting the reason, choose 'Continue' to submit the visit as cancelled. You will then be directed back to the machine list, where the visit will be marked as '**Cancelled**'.